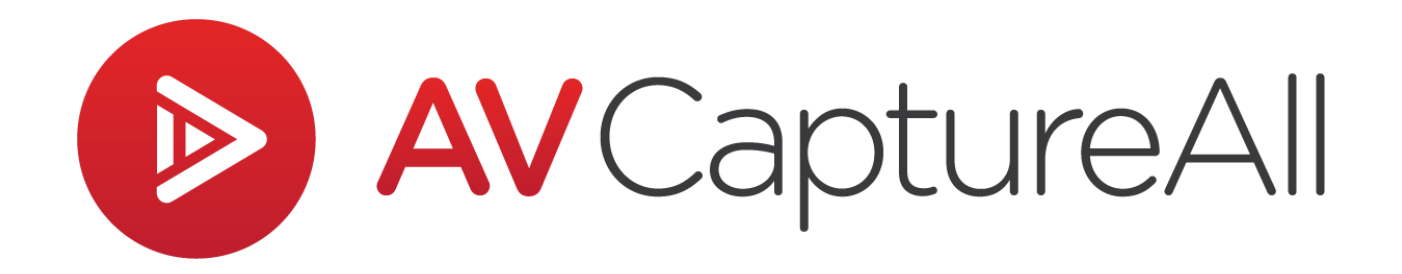

## How-to Guide: Merge Sessions

AV Capture All 19125 Northcreek Parkway, STE 120 Bothell, WA 98011 Phone: 888.360.2822 Fax: 253.414.1990 support@avcaptureall.com http://www.avcaptureall.net/

1/8/2019

## left for the second second sec

This guide walks you through the steps necessary to merge two sessions into one. Common use cases include combining an AM and PM session into one session, or removing the middle from a recording by creating two clips and then merging them back together. If at any time you have questions regarding this process, please call our customer support line at 888-360-2822 or email us at Support@AVCaptureAll.com.

Merging two sessions does not modify the original sessions. Instead, it creates a new session that duplicates all the original sessions' information, including any attached documents. We recommend deleting the original sessions once the new merged session has been reviewed and published.

## lirections 🖘

**Step 1:** In the Browse Sessions window, select the two sessions you want to merge. To do so, single-click the first session, then hold the Ctrl key and single-click the second session. The two sessions should now be highlighted.

| <b>&gt;</b>                          | AV Captur                           | e           | _ □                   | ×        |
|--------------------------------------|-------------------------------------|-------------|-----------------------|----------|
| Den GPublish XDele                   | e <b>te</b> <i> (</i> View Online ) | Edit 🔁 Mer  | ge 😡 Burn 🛛 🥏 R       | efresh 📮 |
| Session Title                        | Session Date                        | AV Duration | Published Date        | Status   |
| <ul> <li>Today's Sessions</li> </ul> |                                     |             |                       |          |
| Council Meeting (PM)                 | 1/8/2019 5:00:10 PM                 | 00:00:32    | Not Published         |          |
| Council Meeting (AM)                 | 1/8/2019 7:00:14 AM                 | 00:01:01    | Not Published         |          |
| <ul> <li>Past Sessions</li> </ul>    |                                     |             |                       |          |
| Jury Trial                           | 5/23/2018 6:00.25 AM                | 00:00:56    | 5/23/2018 10:58:25 A  |          |
| Planning Board                       | 5/18/2018 1:00:12 PM                | 00.47.18    | 5/18/2018 12:10:23 Pt |          |
| Council Meeting                      | 5/15/2018 9:00:22 AM                | 00.01.17    | 5/15/2018 11:02:04 A  |          |
| Council Meeting                      | 5/14/2018 2:00:39 PM                | 00:00:40    | 5/23/2018 11:02:28 A  |          |
| Planning Board                       | 5/14/2018 1:00:09 PM                | 00:00:39    | Not Published         |          |

**Step 2:** Click the Merge button. This will open the Merge Sessions window.

| 0                       | AV Captur            | e         |               | _ □      | x                  |
|-------------------------|----------------------|-----------|---------------|----------|--------------------|
| 🚰 Open 🎧 Publish 🗙 Dele | te 🙆 View Online 📝   | Edit 🔁 Me | rge 📀 Burn    | 🥏 Re     | fresh <sub>=</sub> |
| Session Title           | Session Date         | AV Dy     | Published Da  | te       | Status             |
| Today's Sessions        |                      | 4         |               |          |                    |
| Council Meeting (PM)    | 1/8/2019 5:00:10 PM  | 00:00:32  | Not Published | I        |                    |
| Council Meeting (AM)    | 1/8/2019 7:00:14 AM  | 00:01:01  | Not Published | I        |                    |
| Past Sessions           |                      |           |               |          |                    |
| Pury Trial              | 5/23/2018 6:00.25 AM | 00:00:54  | 5/23/2018 10  | 58.25 AA |                    |
| Planning Board          | 5/18/2018 1:00:12 PM | 00.47.1   | 5/18/2018 12  | 10.23 Ph |                    |
| Council Meeting         | 5/15/2018 9:00.22 AM | 00.01.17  | 5/15/2018 11  | 02:04 A8 |                    |
| Council Meeting         | 5/14/2018 2:00:39 PM | 00:00:40  | 5/23/2018 11  | 02.28 AA |                    |
| Planning Board          | 5/14/2018 1:00:09 PM | 00:00:39  | Not Published |          |                    |

**Step 3:** In the Merge Sessions window, select the primary session (the one that was recorded first). When done, click OK.

| Ø | Merge sessions                                                                                                    | × |
|---|----------------------------------------------------------------------------------------------------|---|
|   | Select primary session to use:<br>Council Meeting (PM) - Created: 1/8/2019 5:00:10 PM<br>Council Meeting (AM) - Created: 1/8/2019 7:00:14 AM |   |
|   | OK Cancel                                                                                                    |   |

**Step 4:** Next, a New Session window will pop up. By default, this window will display the Location and Name of the primary session, but with the word "Merged" tacked on to the end of the name. For now, just keep these default values.

The Date and Time are set to the current date and time. Change these values to the date and time of the primary session.

| D | )              | New Session                 |   | x |
|---|----------------|-----------------------------|---|---|
| ľ | Session In     | fo                          |   |   |
|   | Name:<br>Date: | Council Meeting (AM) Merged | , |   |
|   | Time:          | 12:40 PM                    |   |   |
|   | Location:      | Сіту Нап                    | Ŷ |   |
|   |                | Create Session Cancel       |   |   |

**Step 6:** Click the Create Session button. The merge operation can take a while depending on the size of the original recorded media files, but there is no progress bar to indicate how long. It is important to be patient and wait for the operation to complete before making further changes in AV Capture. While waiting, do not log off of or turn off the PC.

Once the merge operation completes, the newly created session will open. The session media should now be a seamless combination of the original two sessions' recordings. Any documents from the original sessions are automatically attached.

**Step 7:** Review the session's media and documents to ensure everything is as expected.

If both original sessions had an agenda or court calendar, the one from the primary session will be displayed for the new merged session. Meanwhile, the agenda or court calendar from the secondary session will be attached as a related document. If applicable, make any desired document changes, then exit the session. If prompted, do not yet publish the session.

Step 8: Open the Browse Sessions window.

**Step 9:** Find the original two sessions in the table, select them (1), and click the Delete button (2). In the delete Confirmation window, click the Yes button.

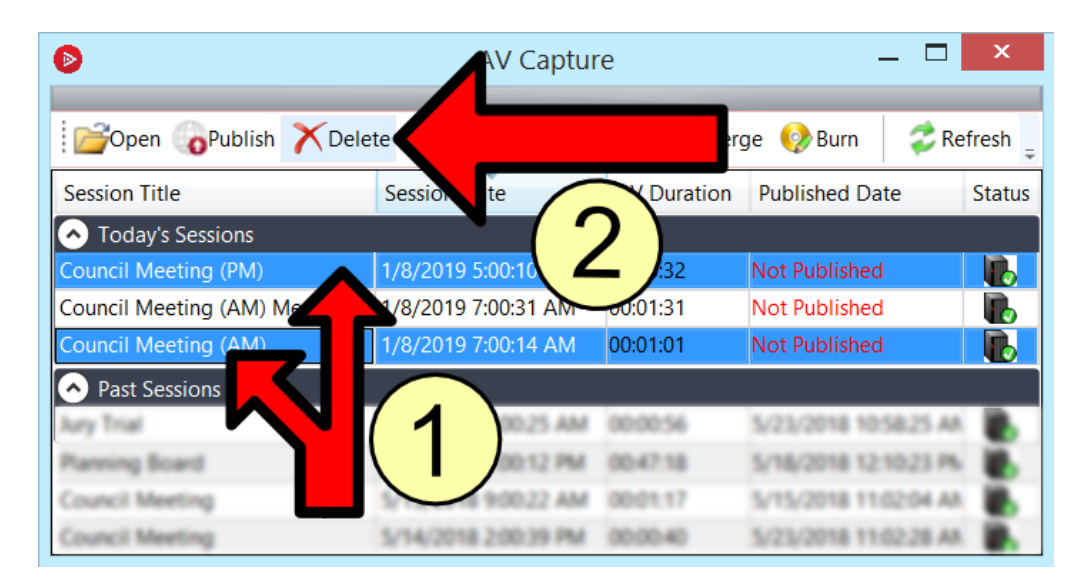

**Step 10:** The original sessions have now been removed. In the confirmation window, click OK.

**Step 11:** You may now want to modify the Session Title (to remove "Merged" for instance). To do so, first select the new session (1) and click the Edit button (2). This will open the Edit Session Details window.

| <b>&gt;</b>                 | AV Captur           |          | x                     |           |
|-----------------------------|---------------------|----------|-----------------------|-----------|
|                             | ta 🖉 View Oplina    | Edit     |                       | a ch      |
|                             |                     | Eult     |                       | =sii<br>∓ |
| Session Title               | Session Date        | AV Durat | Publis e S            | Status    |
| Today's Sessions            |                     |          | <b>72 1</b>           |           |
| Council Meeting (AM) Merged | 1/9/2019 7:00:31 AM | 00:01:31 | Not 🖌 🖊               |           |
| Past Sessions               |                     |          |                       |           |
| Jury Trial                  | 6:00.25 AM          | 00:00:56 | 5/23/2018 10:58:25 AA |           |
| Planning Board              | 5/10 012 PM         | 00.47.18 | 5/18/2018 12:10:23 Ph | ۰.        |
| Council Meeting             |                     | 00.01.17 | 5/15/2018 11:02:04 AA | ۰.        |
| Council Meeting             | 1                   | 00:00:40 | 5/23/2018 11:02:28 AA | ۰.        |
| Planning Board              | 8 100 Me            | 00:00:39 | Not Published         |           |
| Council Meeting             | 2018 200.39 PM      | 00:00:40 | 5/23/2018 11:02:28 AA | ۰.        |

| ۲ |                             | Edit Session Details                    | x |
|---|-----------------------------|-----------------------------------------|---|
| ľ | Session Title:<br>Location: | Council Meetir (AM) Mergec<br>City Hall |   |
|   | Date:<br>Time:              | 1/8/2019<br>7:00 AM                     |   |
|   |                             | Save Cancel                             |   |

Next, make the desired change to the Session Title text-field and click the Save button.

**Step 12:** The session is now ready to be published if your organization wants the session to be made available online.

## r Summary 🗞

If you followed the steps above, you have successfully created a new session with merged media from two other sessions. If this is not the case, please call our customer support line at 888-360-2822 or email us at Support@AVCaptureAll.com.